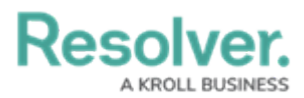

# **Renaming a File Attached to a Form**

Last Modified on 11/20/2023 1:10 pm EST

## Overview

Users can rename a file attached to a form.

### **Related Information/Setup**

For more information on editing an attachment file, please see the Editing an Attachment Using Microsoft Office Web Applications article.

• Editing an Attachment Using Microsoft Office Web Applications

### Navigation

- 1. From the *Home* screen, search for a form with an attachment on the *My Tasks* list.
- 2. Click the Form name.

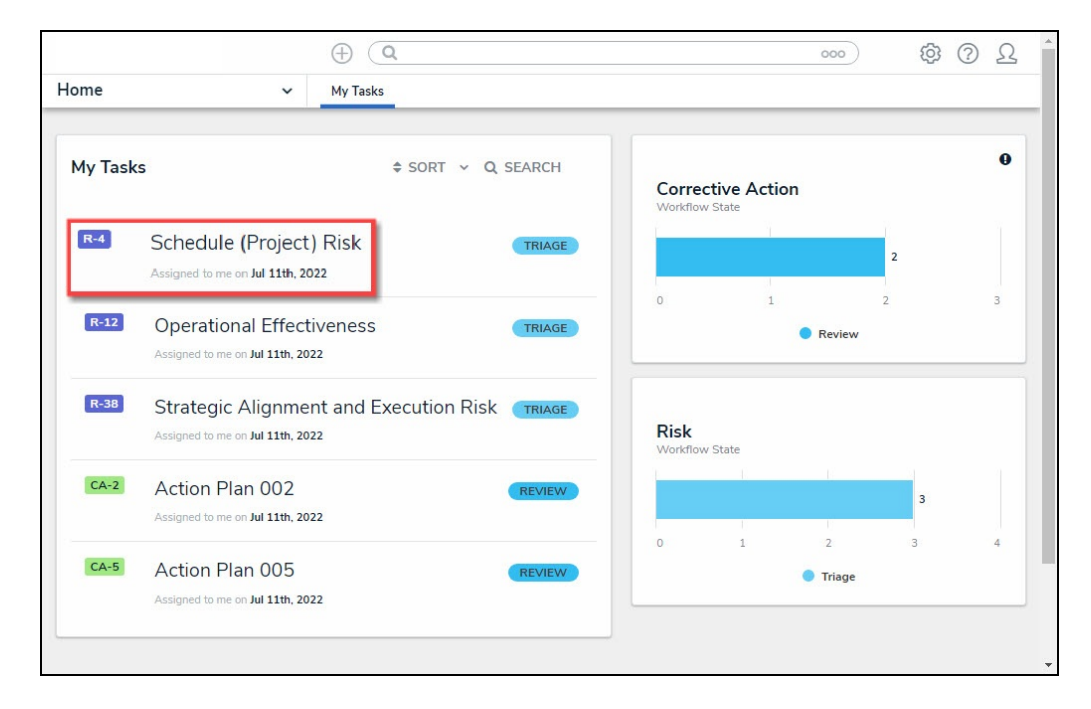

Form Name

#### **Renaming a File Attached to a Form**

1. From the *Form* screen, navigate to the **File** field on the form.

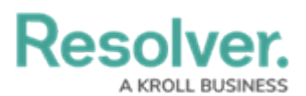

|     |                                    | ( Q Search | 000 | \$ @ L |
|-----|------------------------------------|------------|-----|--------|
| Арр | ✓ Act                              |            |     |        |
|     | File or URL                        |            |     |        |
|     | ♦ SORT BY: CREATION DATE ~         |            |     |        |
|     | VB                                 |            |     |        |
|     | w                                  |            |     |        |
|     |                                    |            |     |        |
|     | Aug 24, 2023 1:58 PM by Je         |            |     |        |
|     |                                    |            |     |        |
|     |                                    |            |     |        |
|     |                                    |            |     |        |
|     | +6 Attachments                     |            |     |        |
|     | SHOW ALL                           |            |     |        |
|     |                                    |            |     |        |
|     |                                    |            |     |        |
|     | Drag files here or click to select |            |     |        |
|     | or                                 |            |     |        |
|     | Click to add a web link to a file  |            |     |        |

File Field

2. Click the More Options icon on an Attachment card.

|     |                                                                                          | ( Q Search | 000 | \$<br>?<br>L |
|-----|------------------------------------------------------------------------------------------|------------|-----|--------------|
| Арр | ✓ Act                                                                                    |            |     |              |
|     | File or URL<br>\$ SORT BY: CREATION DATE >                                               |            |     |              |
|     | w v                                                                                      |            |     |              |
|     | Demodocx<br>Aug 24, 2023 1:58 PM by Je<br>(2) (3) (4) (4) (4) (4) (4) (4) (4) (4) (4) (4 |            |     |              |
|     | +6 Attachments<br>SHOW ALL                                                               |            |     |              |
|     | Drag files here or click to select                                                       |            |     |              |
|     | or<br>Click to add a web link to a file                                                  |            |     |              |

More Options Icon

3. Click the **Rename** link on the **More Options** dropdown menu.

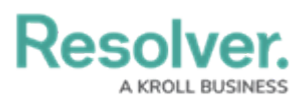

|                                         |                               | 000 | \$\$ ? L ^ |
|-----------------------------------------|-------------------------------|-----|------------|
| App ~                                   | Act                           |     |            |
| File or URL                             |                               |     |            |
| SORT BY: CREATION DATE                  | ~                             |     |            |
|                                         |                               |     |            |
|                                         |                               |     |            |
| Demo.docx<br>Aug 24, 2023 1:58 PM by Je |                               |     |            |
|                                         |                               |     |            |
|                                         | /review<br>Jpload new version |     |            |
| +6 Attachment<br>SHOW ALL               | lename<br>Delete              |     |            |
| C.                                      | /ersion History               |     |            |
|                                         |                               |     |            |
| Drag files here or click to select      |                               |     |            |
| Click to add a web link to a file       |                               |     |            |
|                                         |                               |     |            |

Rename Link

4. From the *Rename Attachment* pop-up, enter the new file name in the **Name** field.

| Resolver.                | ( Q Search |      | \$ ? <u>2</u> |
|--------------------------|------------|------|---------------|
| App ~ Act                |            |      |               |
| File or URL              |            |      |               |
| ♦ SORT BY: CREATION DATE |            |      |               |
| Rename Attachm           | ent        | ×    |               |
| Name<br>Demo docx        |            | 20   |               |
| Aug 24, 2023 1:58 PM     | CANCEL     | SAVE |               |
|                          |            |      |               |

Name Field

4. Click the **Save** button to save your changes.

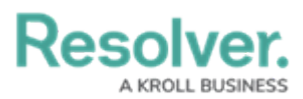

| Resolver.                         | ⊕ (Q Search       |             |  |
|-----------------------------------|-------------------|-------------|--|
| Арр                               | ✓ _Act            |             |  |
| File or URL                       |                   |             |  |
| SORT BY: CREATION                 | IDATE 🗸           |             |  |
|                                   | Rename Attachment | ×           |  |
| w                                 | Name              |             |  |
|                                   | New File Name     | 0           |  |
| Demo.docx<br>Aug 24, 2023 1:58 PM |                   | CANCEL SAVE |  |
| +6 Attachment                     | 3                 |             |  |

Save Button